## Spellbinders Retailer Affiliate Program FAQ

## Hello and welcome to Spellbinders retailer affiliate program! We hope this FAQ will help you get started with us and will answer most of the questions you have.

Email Yana Smakula at ysmakula@spellbinders.us should you have any additional questions.

## YOUR COMMISSION

You have a custom 10% commission. To check your commission, navigate to: <u>https://account.shareasale.com/a-viewmerchant.cfm?merchantid=70661</u> You'll see the following page:

| APPROVED GET LINKS Merchant Default Link:                |  |
|----------------------------------------------------------|--|
| https://shareasale.com/r.cfm?b=981584& Copy to clipboard |  |

It says 8%. That's the program default. This is not your commission. Scroll down to **Commission Rates** and click on **Your Group Commission Rates**. You'll see your 10% commission.

## HOW TO CREATE A LINK

To create a link navigate to: Links - Get a Link/Banner

| ShareASale<br>Part of Awin | REPORTS | MERCHANTS                             | LINKS        | TOOLS | ACC |
|----------------------------|---------|---------------------------------------|--------------|-------|-----|
|                            | ••• /•  | GET A LINK                            | BANNER       |       | _   |
|                            |         | COUPONS/D                             | DEALS        |       |     |
|                            |         | GET VIDEOS                            |              |       |     |
|                            |         | <b>CREATE A CUSTOM LINK TO A PAGE</b> |              |       |     |
|                            |         | GIFT CARDS                            | i            |       |     |
|                            |         | FTP ACCESS                            | FOR DATAFEEI | DS    |     |

Find Spellbinders in the list of merchants and click Get Links:

| Recently Joined                                |           |
|------------------------------------------------|-----------|
| Spellbinders<br>www.spellbinderspaperarts.com/ | GET LINKS |

Next, navigate to Create Custom Link, paste URL from the Spellbinders USA or UK website:

| SPELLBINGERS<br>Spellbinders<br>Merchant ID: 70661<br>Art/Music/Photography<br>www.spellbinderspaperarts.com/ |                                         |                    |  |  |
|----------------------------------------------------------------------------------------------------|-----------------------------------------|--------------------|--|--|
| https://shareasale.com/r.cfm?b=981584&u=93204                                                                 | Copy Merchant Default Link to Clipboard |                    |  |  |
|                                                                                                    |                                         |                    |  |  |
| Text Links                                                                                                    | Banners                                 | Create Custom Link |  |  |
| (1)                                                                                                    | (38)                                    |                    |  |  |
| CUSTOM LINK GENERATOR                                                                                         |                                         |                    |  |  |
| Browse the web and find pages or products that you want to link to directly.                                  |                                         |                    |  |  |
| Paste URL                                                                                                    |                                         |                    |  |  |
| https://www.example.com/exampl                                                                                | e                                       |                    |  |  |
| Create Custom Link                                                                                            |                                         |                    |  |  |

You can link to both <u>Spellbinders US</u> and <u>Spellbinders UK</u> using affiliate links. Create links to the UK website the same way you create links to the US one, using the same Share-a-Sale merchant. Share-a-sale will give you an error message when creating a UK link, force the link. The links will still work as intended.

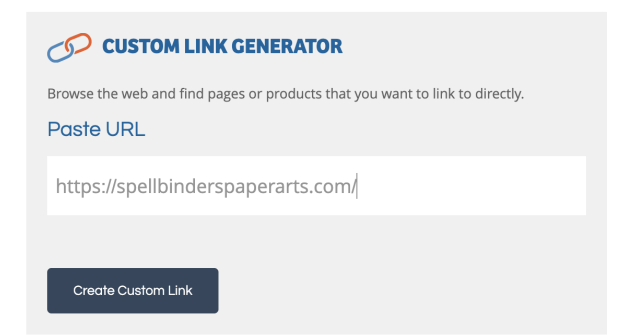

Click **Create Custom Link**. Next, you have the option to add a tracking value. This is optional, skip it. Click **Skip this Step**.

| YOUR CUSTOM LINK                                                                                                    |                                                                                                    |  |  |
|----------------------------------------------------------------------------------------------------|----------------------------------------------------------------------------------------------------|--|--|
| https://shareasale.com/r.cfm?b=981                                                                                                    | Get Short Link                                                                                      |  |  |
| Merchant: Spellbinders - 70661<br>Link Destination: spellbinderspaperarts.com/                                                                      |                                                                                                    |  |  |
| Optional - Add a Tracking Value<br>Add an AffTrack value (linked to resource) to the link t<br>tracking string must be alphanumeric, and can not co | o use for your own reporting and tracking purposes. The<br>ontain any spaces or special characters. |  |  |
| Ex: FacebookCampaign03072017                                                                                                    | optional                                                                                            |  |  |
|                                                                                                    |                                                                                                    |  |  |
| Update Link Skip this S                                                                                                    | Step                                                                                                |  |  |

You now have your affiliate link. Copy your link and use it. You can also click on "Get Short Link" and use the short link instead. It doesn't matter which link you use.

| YOUR CUSTOM LINK                                   | Link is ready for use!<br>Post this on social media or build your own text, banner or                                     |
|----------------------------------------------------|----------------------------------------------------------------------------------------------------|
| https://shareasale.com/r.cfm?b=981                 | email promotion around your new tracking link.                                                                            |
| Get Short Link<br>Merchant<br>Spellbinders - 70661 | That was easy! Post this on social media or build your own text, banner or email promotion around your new tracking link. |
|                                                    | Create a New Link                                                                                                    |
|                                                    |                                                                                                    |

Now click your link to make sure you'll receive the commission for the order you are about the place.

To view transactions, navigate to Reports - Activity Detail - <u>https://account.shareasale.com/a-accountactivity.cfm</u> and this will give you an overview of your transactions. Here's an example:

| 04/10/2024 10:45:21 PM              | Transaction ID: 212184561 View History                                    | Order ID: Sale - WEB1088014                                                                   |                                                       |
|-------------------------------------|---------------------------------------------------------------------------|-----------------------------------------------------------------------------------------------|-------------------------------------------------------|
| Commission Amount                   | Sale Amount: <b>\$48.97</b><br>Transaction Type: Sale<br>Commission Rate: | Page Banner:<br>Banner id Clicked: 981584 <u>View</u><br>Affiliate Sub-Tracking: <u>DOMST</u> | Spellbinders<br>Merchant ID:70661<br>CONTACT MERCHANT |
| PROCESSING<br>Lock Date: 05/20/2024 |                                                                           |                                                                                               |                                                       |